# **CASE STUDY**

## RECEPCIÓN DE LLAMADAS MEET EN PC POR MEDIO DE RED DE AREA LOCAL

Descripción

Este documento describe la forma de configurar una placa MEET para poder recibir las Ilamadas en un PC instalado en la misma LAN que la placa.

## ÍNDICE

| INTRODUCCIÓN                            | 2 |
|-----------------------------------------|---|
| INSTALAR APLICACIÓN CLIENTE DE LINPHONE | 2 |
| CONFIGURACIÓN DEL PC Y LINPHONE         | 4 |
|                                         |   |
|                                         | U |
| FUNCIONAMIENTO                          | / |

### INTRODUCCIÓN

En ocasiones se solicita la posibilidad de recibir llamadas de placa MEET en un PC, en lugar de un dispositivo MEET, sobre todo en oficinas y/o locales comerciales.

En este Case Study vamos a explicar la forma de implementar esta función mediante una aplicación cliente SIP VoIP instalada en un PC de la misma red de área local en la que está conectada la placa.

Existen distintas aplicaciones cliente SIP VoIP, muchas de ellas gratuitas. En este **Case Study** emplearemos la aplicación cliente LINPHONE, que podemos descargar gratuitamente de la página web del desarrollador

En líneas generales, se trata de instalar esta aplicación en el PC para poder recibir llamadas de la placa de calle mediante protocolo SIP.

## INSTALAR LA APLICACIÓN CLIENTE DE LINPHONE

I. Visitar la página www.linphone.org y descargar aplicación Linphone-4.2.3-win32.exe

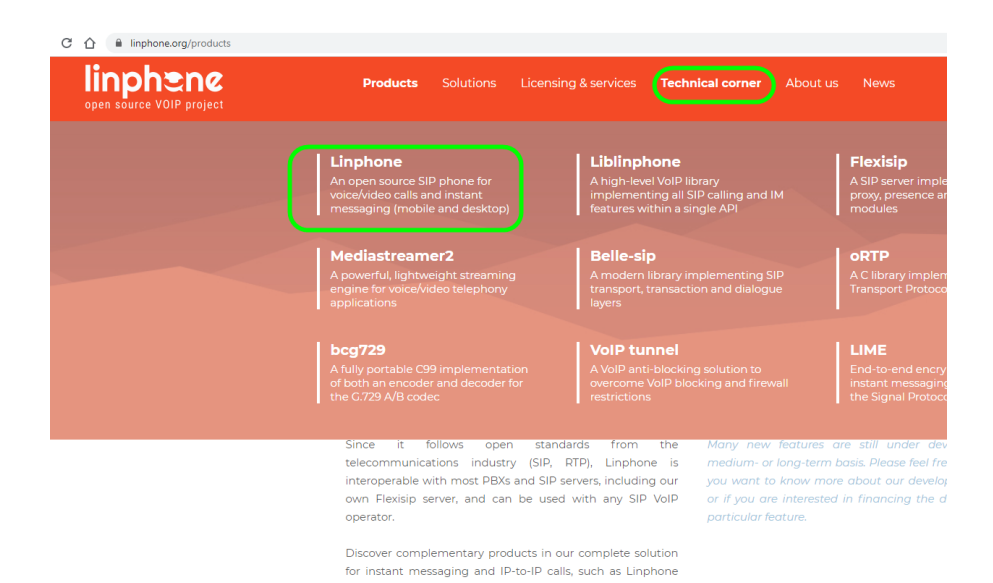

applications, Liblinghone cross-platform VoIP SDK and

Flexisip serve

II. Acceder a la sección de descargas, para descargar la aplicación.

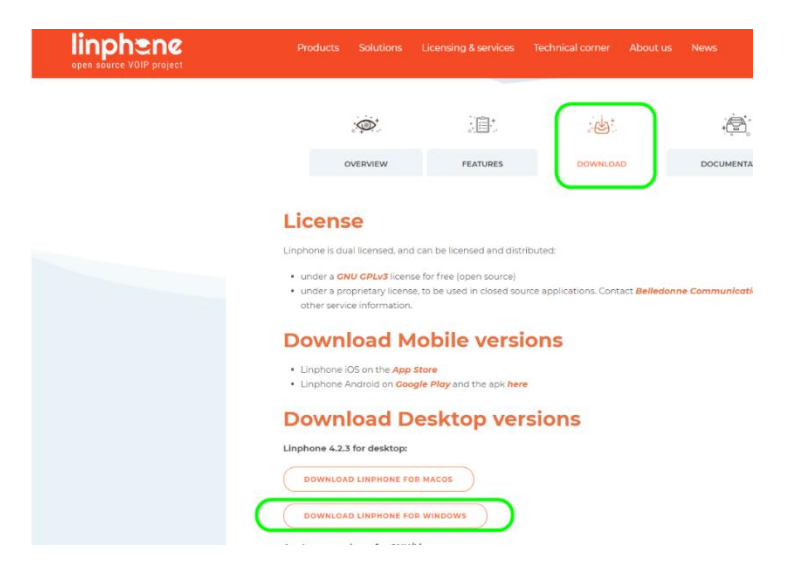

III. Seleccionar una ubicación en el PC para guardarlo y tenerlo localizado.

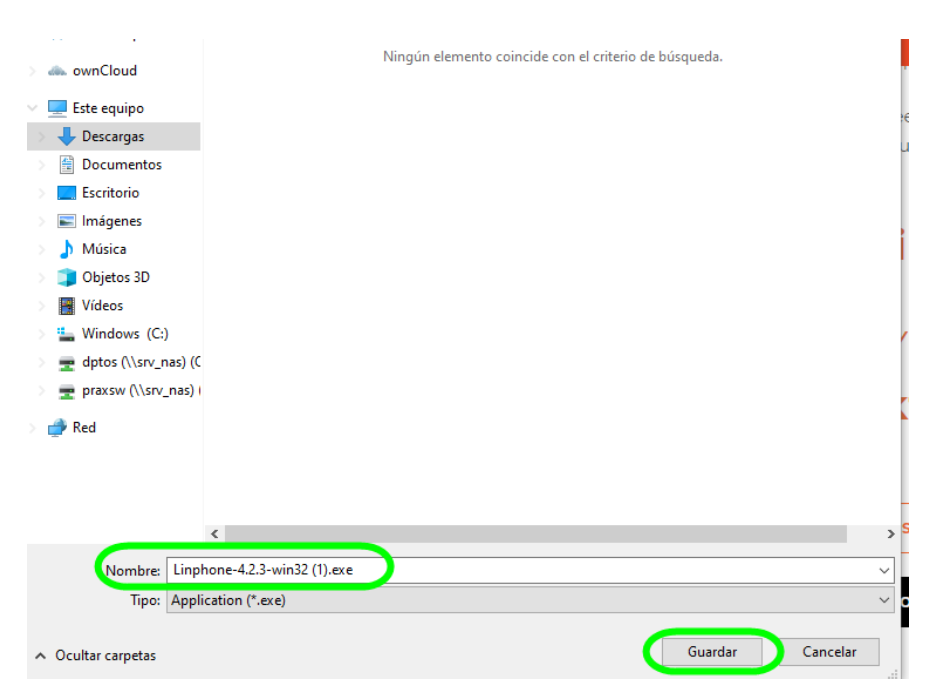

IV. Una vez descargado el archivo Linphone-4.2.3-win32.exe, pinchar sobre él para instalar LINPHONE en el PC.

## CONFIGURACIÓN DEL PC Y LINPHONE

#### CONFIGURAR PARAMETROS DE RED LAN DEL PC

Antes de utilizar la aplicación cliente LINPHONE es preciso configurar los parámetros de RED del PC de forma que tenga asignada una dirección IP fija dentro de la LAN.

Acceder a "Protocolo de Internet versión 4 (TCP/Ivp4)" de la red LAN a la que está conectada el PC y hacer click en "Propiedades"

Indicar una Dirección IP disponible dentro de la LAN y rellenar el resto de parámetros relacionados (Máscara de subred, puerta de enlace y servidores DNS).

En el siguiente ejemplo se ha asignado la dirección IP: 192.168.1.200.

| iciones de red                                   | Uso compartido                                                                          |                                                                                                    | General                                                                                                    |                                                                                                    |
|--------------------------------------------------|-----------------------------------------------------------------------------------------|----------------------------------------------------------------------------------------------------|----------------------------------------------------------------------------------------------------|----------------------------------------------------------------------------------------------------|
| onectar con:<br>🚅 Intel(R) Wi                    | reless-AC 9560 160MHz                                                                   |                                                                                                    | Puede hacer que la configuración<br>red es compatible con esta funcic<br>consultar con el administrador de | IP se asigne automáticamente si la<br>nalidad. De lo contrario, deberá<br>red cuál es la configuración IP |
|                                                  | [                                                                                       | Configurar                                                                                                    | Obtener una dirección IP au                                                                                | itomáticamente                                                                                            |
| sta conexión us                                  | a los siguientes elementos:                                                             |                                                                                                    | 🕒 Usar la siguiente dirección I                                                                            | P: -                                                                                                    |
| 🗹 🏪 Cliente p                                    | para redes Microsoft                                                                    | A about the second second seco | Dirección IP:                                                                                              | 192 . 168 . 1 . 200                                                                                       |
| V V Npcap F                                      | Packet Driver (NPCAP)                                                                   | para reces m                                                                                                    | Máscara de subred:                                                                                         | 255 . 255 . 255 . 0                                                                                       |
| Program                                          | ador de paquetes QoS<br>ot NDIS 6 3 Packet Filter Driver                                | _                                                                                                    | Puerta de enlace predetermina                                                                              | ada: 192.168.1.1                                                                                          |
| Protocol                                         | o de Internet versión 4 (TCP/IPv<br>o de multiplexor de adaptador de                    | 4)<br>red de Micros ∨                                                                                                    | Obtener la dirección del ser                                                                               | vidor DNS automáticamente                                                                                 |
| <                                                |                                                                                         | >                                                                                                    | <ul> <li>Usar las siguientes direccion</li> </ul>                                                          | ies d : servidor DNS:                                                                                     |
| Instalar                                         | Desinstalar                                                                             | Propiedades                                                                                                    | Servidor DNS preferido:                                                                                    | 8.8.8.8                                                                                                   |
| Descripción                                      |                                                                                         |                                                                                                    | Servidor DNS alternativo:                                                                                  | · · ·                                                                                                    |
| Protocolo TCP<br>predeterminado<br>redes conecta | /IP. El protocolo de red de área e<br>o que permite la comunicación er<br>das entre sí. | extensa<br>htre varias                                                                                                    | Validar configuración al sali                                                                              | Opciones avanzadas                                                                                        |

#### ARRANCAR LA APLICACIÓN LINPHONE

En la esquina superior izquierda aparecerá los datos de la IP asignada al PC.

Pinchar sobre el icono superior derecho para acceder a la configuración

| E Linphone                                 |                                                                             | -  |                          | × |
|--------------------------------------------|-----------------------------------------------------------------------------|----|--------------------------|---|
| A monitor PC<br>sip:linphone@192.168.1.200 | Buscar contacto, empezar una llamada o un chat                              | 2  | 4 <u>8</u><br>8 <u>8</u> |   |
|                                            |                                                                             |    |                          |   |
| 8 contactos                                |                                                                             |    |                          |   |
| Previamente                                |                                                                             |    |                          |   |
|                                            | BIENVENIDO                                                                  |    |                          |   |
|                                            | Este asistente le ayudará a configurar y usar su cuenta %1.                 |    |                          |   |
|                                            | CREAR UNA CUENTA LINPHONE<br>USAR UNA CUENTA SIP BECOGER CONFIGURACIÓN REMO | IE |                          |   |
|                                            |                                                                             |    |                          |   |

#### HABILITAR CODEC H264

Es preciso habilitar el CODEC H.264 en el PC para la correcta visualización de la imagen en las llamadas recibidas.

Los pasos a realizar son los siguientes:

I. Seleccionar "Preferencias"

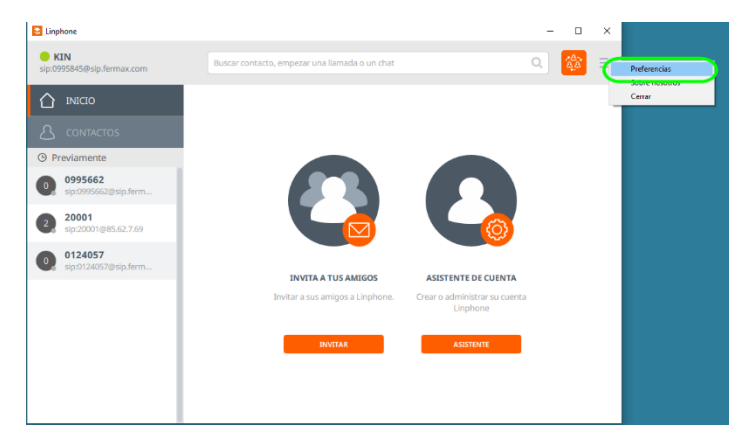

II. Seleccionar Video  $\rightarrow$  H.264  $\rightarrow$  Activar status -> OK

|                  |                  | /ideo                       |           |                    |                         |                     |
|------------------|------------------|-----------------------------|-----------|--------------------|-------------------------|---------------------|
| noritivo de entr | ada da video     | Directebow capture: HP HD   | Camara    |                    |                         |                     |
| Preak            | iste de vídeo    | Por defecto                 | Connero   | ~                  |                         |                     |
| Resoluc          | tión de vídeo    | 720p (1280x720)             | ~         |                    |                         |                     |
| incloid.         | and an Inter     |                             |           |                    |                         |                     |
|                  |                  |                             |           |                    |                         | PREVISUALIZACIÓN DE |
| ecs de vídeo     |                  |                             |           |                    |                         |                     |
| mbre [           | Descripcion      |                             | Tasa (Hz) | Tasa de bits (Kbit | . Parámetros            | Estatus             |
| 8 A              | A VP8 video enci | oder using libvpx library.  | 90000     | 1500               |                         |                     |
|                  | Doopld 264 Video | Codec provided by Cisco Sv. | . 90000   | 1500 *             | profile-level-id=42801F |                     |

#### **CONFIGURACIÓN DE OTROS PARAMETROS**

La apertura de puerta en las placas MEET se realiza mediante el dígito "#" en DTMF (marcación Dual Tone Multifrecuencia). Asegurarse que LINPHONE tiene este parámetro configurado correctamente.

Igualmente, verificar que se está utilizando el puerto SIP 5060.

| Cuentas SIP                        |                            |                                   |                 |    |  |
|------------------------------------|----------------------------|-----------------------------------|-----------------|----|--|
|                                    | 🖂 Vídeo 🦉 Llamadas y Ch. t | 😪 Red 🧿 Interfaz de Usuario       | Avanzado        |    |  |
| ransporte                          |                            |                                   |                 |    |  |
| Método de envío DTMFs              | SIP INFO RFC 2833          | Permitir IPv6                     |                 |    |  |
| control de ancho de banda          |                            |                                   |                 |    |  |
| /elocidad límite de descarga en    | 0                          | + Velocidad límite de subida en K | 0               | *  |  |
| labilitar tasa de control adaptiva |                            |                                   |                 |    |  |
| Presencia                          |                            |                                   |                 |    |  |
| Usar URI RLS                       | AUTOMÁTICO                 |                                   |                 |    |  |
| rotocolo de red y Puertos          |                            |                                   |                 |    |  |
|                                    | Puerto                     | Usar puerto aleatorio             | Puerto activado |    |  |
| Puerto SIP UDP                     | 5060 *                     | $\odot$                           |                 |    |  |
|                                    |                            |                                   |                 |    |  |
|                                    |                            |                                   |                 | ок |  |

## CONFIGURACIÓN PLACA MEET DIGITAL O 1L

La placa de calle ha de estar conectada a la misma red LAN a la que está el PC o PC´s que vayan a a recibir llamadas.

Seguir las instrucciones del MANUAL DEL INSTALADOR (o la GUIA RÁPIDA incluida con la placa), para configurar correctamente al menos los datos de CONFIGURACIÓN RED y GENERAL.

#### CREAR UNA ENTRADA SIP CALL (EN PLACA MEET DIGITAL)

En el caso en que se vaya a utilizar una placa MEET DIGITAL (MILO Ref. 9531, MILO DIGITAL Ref. 9532, KIN REF. 1445 o MARINE MEET Ref. 1455), seguir las instrucciones del MANUAL DEL INSTALADOR, para crear las necesarias entradas SIP CALL, es decir, relacionar el número a marcar con la dirección IP del PC o PC's donde está instalada la aplicación cliente LINPHONE.

En este ejemplo se ha creado la entrada 222 para llamar, marcando vivienda 222, al cliente LINPHONE instalado en el PC con IP: 192.168.1.200.

| FERMA<br>SISTEMA DI | E VIDEOPORTERO MEET                                      |
|---------------------|----------------------------------------------------------|
|                     |                                                          |
| DISPOSITIVO         | CONFIGURACION LLAMADA SIP                                |
| GENERAL             |                                                          |
| CONFIG.RED          | Seleccionar archivo Ninado IMPORTAR EXPORTAR             |
| ACCESO              | APADTAMENTO NÚMEDO APARTAMENTO NÚMERO APARTAMENTO NÚMERO |
| RECON. FACIAL       | 222 sip:@192.168.1.200                                   |
| CÁMARA IP           |                                                          |
| SIP                 |                                                          |
| SIP TRUNK           |                                                          |
| SIP CALL            |                                                          |
| AVANZADO            |                                                          |
| CÓDIGO PIN          |                                                          |
| ACCESO QR           |                                                          |
| RESTAURAR           |                                                          |
|                     |                                                          |
| CERRAR SESIÓN       |                                                          |

#### **CREAR UNA ENTRADA SIP CALL (EN PLACA MEET 1L)**

En el caso en que se trate de una placa de 1L (Ref. 9533 y Ref. 8534) habrá que configurar ésta como PLACA DE BLOQUE № 1. De esta forma, al pulsar el botón de llamada siempre se genera llamada a la vivienda virtual 10001.

Tan solo restará crear una entrada SIP CALL que relacione APARTAMENTO 10001 con el cliente LINPHONE instalado en el PC con IP: 192.168.1.200.

| FERMA<br>SISTEMA DI |           | DRTERO MEET        |               |                      |
|---------------------|-----------|--------------------|---------------|----------------------|
| DISPOSITIVO         |           |                    | cc            | NFIGURACION LLAMA    |
| GENERAL             |           |                    |               |                      |
| CONFIG.RED          | APART.:   | 10001              |               |                      |
| ACC                 | NÚMERO:   | sip:@192.168.1.200 |               |                      |
| SIP                 | BORRAR:   | GUARDAR            |               |                      |
| SIP TRUNK           |           |                    |               |                      |
| SIP CALL            | APARTAMEN | NÚMERO             | APARTAMENTO N | ÚMERO APARTAMENTO NU |
| AVANZADO            | 10001     | sip:@192.168.1.20  | 00            |                      |
| CÓDIGO PIN          |           |                    | _             |                      |
| RESTAURAR           |           |                    |               |                      |
| CERRAR SESIÓN       |           |                    |               |                      |

### **FUNCIONAMIENTO**

Para poder recibir llamadas de placa de calle en el PC, este deberá estar encendido y con la aplicación cliente LINPHONE arrancada.

Esta aplicación puede estar en segundo plano, es decir, es posible estar trabajando con otra aplicación en el PC, dejando la aplicación LINPHONE oculta.

Cuando llamen desde la placa de calle, se abrirá una ventana (pop-up) en el PC con el aviso, sonará una melodía de llamada en el PC, con 3 opciones a escoger:

- Descolgar con video
- Descolgar sin video (solo audio)
- Colgar/rechazar la llamada

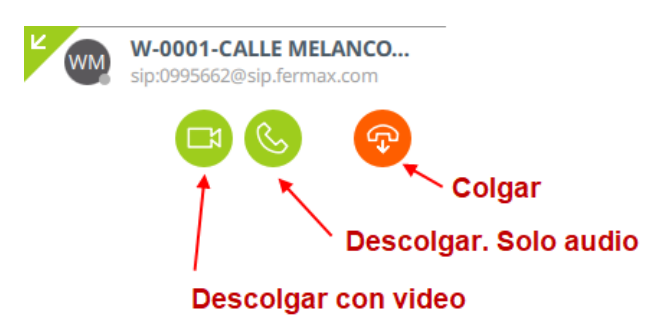

Al descolgar (con audio o sin audio), nos aparecerá un nuevo pop-up, con imagen de la cámara de placa (si hemos descolgado con audio), y con un panel con iconos de funciones para utilizar durante la llamada (silenciar micro, ocultar imagen, silenciar altavoz, colgar, etc.).

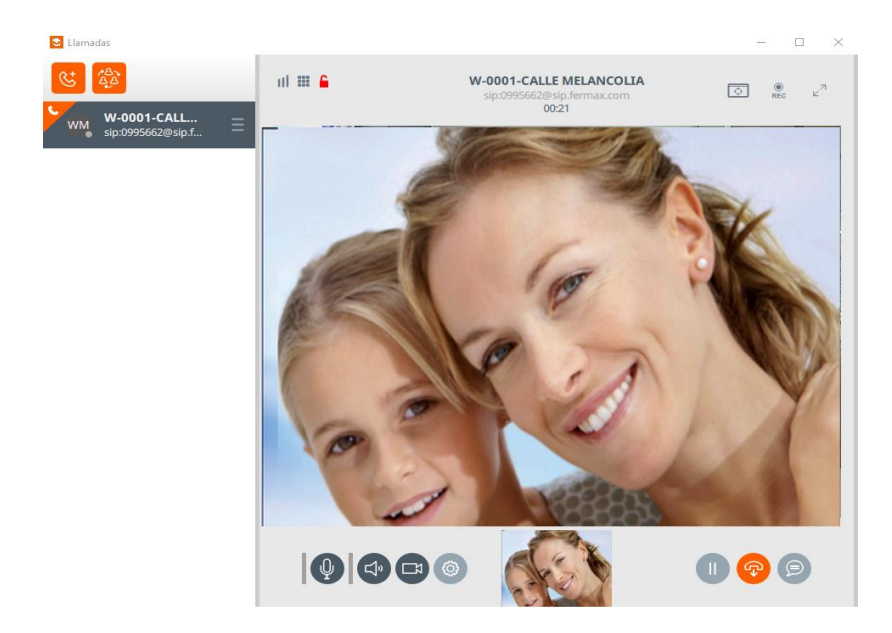

- La conversación se puede poner en espera pulsando el icono de pausa (la placa reproduce una música en espera).
- Se puede desactivar audio propio (mute) o de placas (altavoz).
- La duración máxima la marca la placa de calle: 30" si no se conecta audio y 120" si se contesta.
- Se puede enviar comando de apertura de puerta seleccionando el teclado y marcando #.

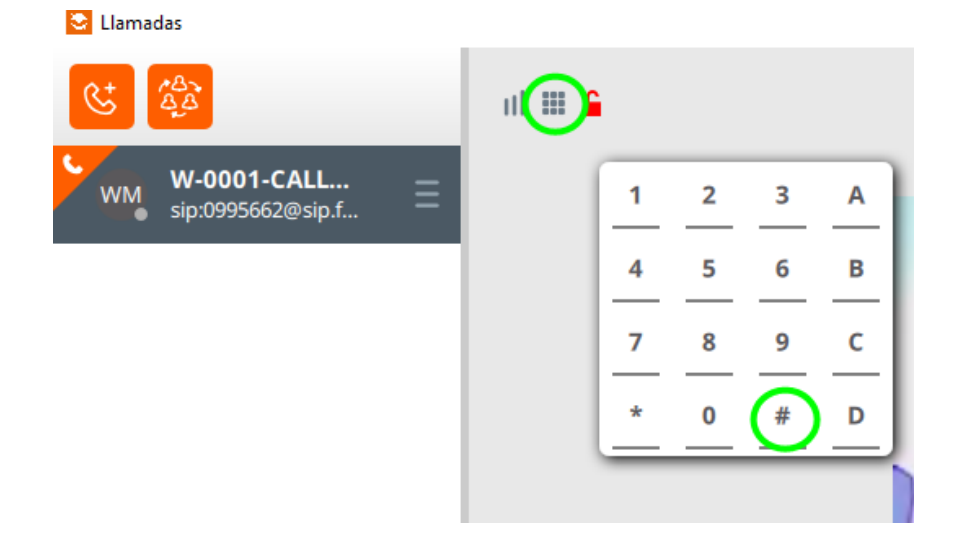